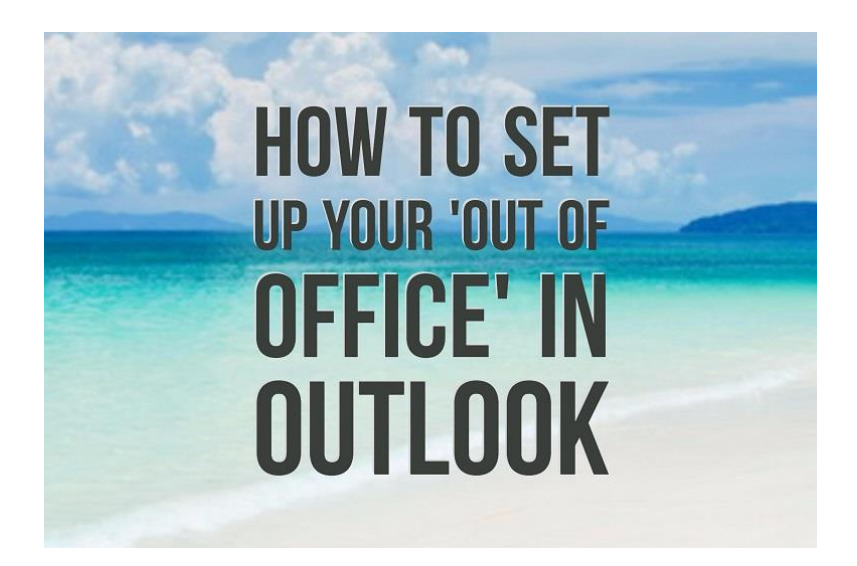

Do you ever struggle with setting up your *out of office* in Office 365 **Outlook**? Need inspiration on what to write? Look no further...whether you are jet setting off to a luxurious destination or staying local for a training day, here is how to set up and make the most of your *out of office* message.

1. Click on file in the top left hand corner of your Outlook inbox -

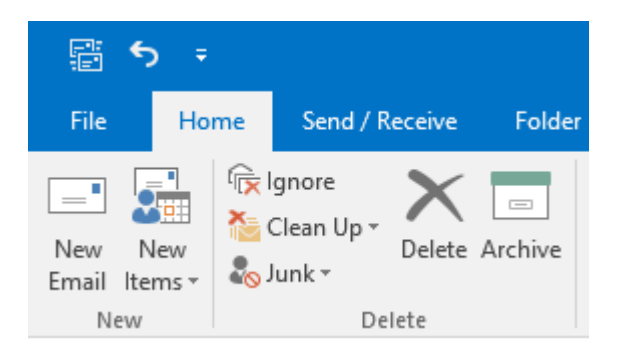

2. Click on Automatic Replies (Out of Office) -

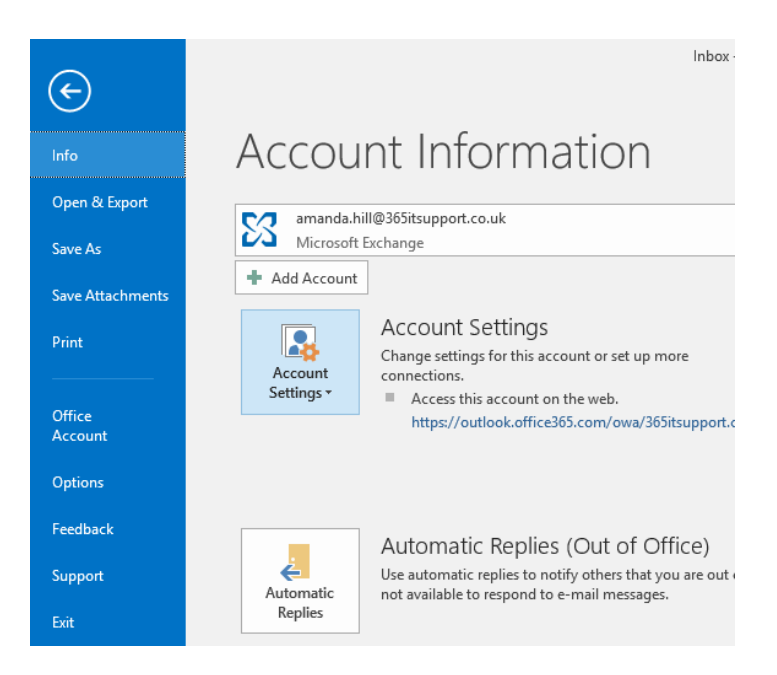

3. A box will appear with options to select at the top and an area for text which you are currently unable to edit below –

| Automatic Replies - amanda.hill@365itsupport.co.uk                                                                                                    | ×    |  |  |  |  |
|----------------------------------------------------------------------------------------------------|------|--|--|--|--|
| <ul> <li>○ Do not send automatic replies</li> <li>● Send automatic replies</li> <li>Only send during this time range:</li> <li>Start time: Wed 17/08/2016 ∨ 11:00 ∨</li> <li>End time: Thu 18/08/2016 ∨ 11:00 ∨</li> </ul> |      |  |  |  |  |
| Automatically reply once for each sender with the following messages:                                                                                                    |      |  |  |  |  |
| 🦓 Inside My Organization 🥥 Outside My Organization (On)                                                                                                    |      |  |  |  |  |
|                                                                                                    |      |  |  |  |  |
| Rules OK Car                                                                                                    | ncel |  |  |  |  |

 Click on *only send during this time range* and you will be able to add your chosen dates & times of when you will be out of the office –

| O Do not send automatic replies   |                |   |       |              |  |  |
|-----------------------------------|----------------|---|-------|--------------|--|--|
| Send automatic replies            |                |   |       |              |  |  |
| Only send during this time range: |                |   |       |              |  |  |
| Start time:                       | Mon 22/08/2016 | ~ | 08:30 | $\checkmark$ |  |  |
| End time:                         | Fri 26/08/2016 | ¥ | 17:00 | ¥            |  |  |

5. Now it is time for your message. You have two sections to write in, one is for *inside your organisation* and the other is for *outside your organisation*. You can change the font, size and colour of your text...it is your *out of office*! Although this allows freedom of expression, please be aware of your organisations protocols and you maybe as well to set a corporate standard. Think of it like a corporate advertising board.

Important information to provide in your *out of office message:* 

- The reason why you are out of the office if you are on holiday, at a training day or in an all-day meeting.
- > An alternative contact name, email address and telephone number in your absence. This could be a colleague or a department.
- > **The date** that you are returning back to work.
- > **Provide your email signature** at the end of your out of office message.
- Advertising space It can be your website address, a link to your blog, details about a charity event you are raising money for, an event you are organising, a networking group that you attend, provide ten top tips on something related to your organisation or details about your organisation. People will read and see your *out of office*, so make the most of it!
- 6. Click on the **OK** button once you have written your *out of office* message and the box you originally clicked on will change colour-

| 4utomatic<br>Replies | Automatic Replies (Out of Office)<br>Use automatic replies to notify others that you are out of office, on vacation, or<br>not available to respond to e-mail messages.<br>Automatic replies are being sent. |
|----------------------|----------------------------------------------------------------------------------------------------|
|                      | Turn off                                                                                                    |

If for any reason you need to turn off your *out of office* message, please click on the **turn off** button. Once you have turned off your automatic replies, you will need to re-set your *out of office* again.

Then when you go back into your inbox, this will appear across the top of your emails -

AUTOMATIC REPLIES Automatic Replies are being sent for this account.

Turn off

Please feel free to call our helpful and knowledgeable team on 01843 572600 if you would like any advice about your out of office. You can also email us at hello@365itsupport.co.uk – we are always happy to help and provide advice for your IT requirements.

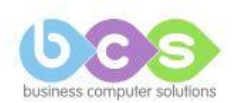